# Eligible Training Provider List Local Workforce Development Board User Guide

November 5, 2024

## **Table of Contents**

| Background                         | 3  |
|------------------------------------|----|
| WDB Dashboard                      | 4  |
| New Provider Requests              | 4  |
| New Offering Requests              | 14 |
| Pending Edit Course Requests       | 15 |
| Pending Edit Provider Requests     | 16 |
| Outside Provider Requests          | 16 |
| Provider Management Tab            | 16 |
| Announcements Tab                  | 18 |
| Documents Tab                      | 18 |
| Contacts Tab                       | 19 |
| Reports Tab                        | 20 |
| Continued Eligibility              | 21 |
| Registered Apprenticeship Programs | 21 |
| Frequently Asked Questions         | 22 |

### Background

The New York State (NYS) Eligible Training Provider List (ETPL) was established in compliance with Title I, Section 122 of the Workforce Investment Act (WIA) and is continued in compliance with Workforce Innovation and Opportunity Act (WIOA) regulations at 20 CFR Part 679. The ETPL is a list of Eligible Training Providers (ETPs) who qualify to receive Individual Training Accounts or Grants (ITAs or ITGs) for their approved programs. An ITA/ITG is a voucher given to Adult customers who need occupational skills training to become gainfully employed or reemployed.

To be listed initially on the ETPL, a training provider's program must be evaluated and approved by a Local Workforce Development Board (LWDB). Training providers can apply to the LWDB serving the Local Workforce Development Area (LWDA) in which they are located. If located out-of-state, training providers can apply to the geographically closest LWDB/LWDA or the LWDB/LWDA from which the training provider anticipates receiving the most referrals.

After an ETP's program(s) has been approved for Initial Eligibility, the program will be required to undergo a biannual eligibility determination called Continued Eligibility. Performance information is submitted and must be approved by the LWDB for the eligible program(s) to remain on the ETPL.

The purpose of this guide is to provide general information and procedures for accessing and using the online ETPL application. This guide is not intended to provide all policies and procedures related to the certification of training programs.

## **WDB** Dashboard

From the **ETPL** <u>website</u>, select **WDB Log-in** from the navigation bar on the left side of the page. Please note that usernames and passwords are case sensitive and must be entered manually.

After logging in, you will be brought to the WDB Home Page and the WDB Dashboard tab. This screen shows New Provider Requests, New Course Offering Requests, Pending Edit Course Requests, Pending Edit Provider Requests, and Outside Provider Requests. There are also tabs for Provider Management, Announcements, Documents, Contacts, Reports, and In-Demand Occupations.

#### New Provider Requests

If you have **New Provider Requests**, click on the Provider name. This will bring you through the six parts of the Training Provider Registration.

WDB Home Page

| WDB Dashboard     | Provider Management | Announcements Doc | uments | Contacts | Reports | In Demand Occ | L. |              |                 |
|-------------------|---------------------|-------------------|--------|----------|---------|---------------|----|--------------|-----------------|
| New Provider Re   | equests             |                   |        |          |         |               |    |              |                 |
| Show 10 🗸         | entries             |                   |        |          |         |               |    |              | Search:         |
| Provider          |                     |                   | \$     | PID      | \$      | Submit Date   | -  | Course Title |                 |
| TEST TRAINING     | SCHOOL              |                   |        | 1107     |         | 10/21/2021    |    | TEST COURSE  |                 |
| Showing 1 to 1 of | f 1 entries         |                   |        |          |         |               |    |              | Previous 1 Next |

## **Provider Approval**

Provider Approval

| Provider ID: 1107                   |               |
|-------------------------------------|---------------|
| Provider: TEST TRAINING SCHOOL      |               |
| Submit Date: Oct 21, 2021           |               |
| View Provider Details               |               |
| Approval Status: * O Approve O Deny |               |
|                                     | Save 🗙 Cancel |

The administration tab contains location and contact information for the applicant.

|                  |                 | Business Nam<br>Primary WI | e: TEST BUSINESS<br>B: Albany-Schenectady-Re | ns  | sselaer Counti | ies        |          |  |
|------------------|-----------------|----------------------------|----------------------------------------------|-----|----------------|------------|----------|--|
| Administration * | *Profile        | Documentation              | * * Training Sites                           | (   | Courses *      | Course Off | erings * |  |
| Provider Infor   | mation          |                            |                                              |     |                |            |          |  |
|                  | Busin           | ess Name: • T              | EST BUSINESS                                 |     |                |            |          |  |
| Trai             | ining School Na | ame (DBA): • T             | EST TRAINING SCHOOL                          |     |                |            |          |  |
|                  | w               | /ebsite URL:               |                                              |     |                |            |          |  |
|                  | DUN             | S Number: 1                | 23456789                                     |     |                |            |          |  |
| Provider Addr    | ress            |                            |                                              |     |                |            |          |  |
|                  | Add             | ress Line 1: •             | 23 TEST ROAD                                 |     |                |            |          |  |
|                  | Add             | Iress Line 2:              |                                              |     |                |            |          |  |
|                  |                 | City: A                    | LBANY                                        |     |                |            |          |  |
|                  |                 | State: *                   | lew York                                     |     | *              |            |          |  |
|                  |                 | Zip Code: * 12             | 2204                                         |     |                |            |          |  |
|                  |                 | County:                    | lbany 🗸                                      |     |                |            |          |  |
|                  |                 | Borough:                   | Select One 🗸                                 |     |                |            |          |  |
|                  | Company He      | adquarters: 🖂              | Yes, the above address is C                  | Cor | mpany Headq    | uarters    |          |  |
| Administratve    | Contact Infor   | mation                     |                                              |     |                |            |          |  |
|                  | F               | First Name: •              | EST                                          |     |                |            |          |  |
|                  | l               | ast Name: * P              | ROVIDER                                      |     |                |            |          |  |
|                  |                 | Title: • F                 | President 🗸                                  | 1   |                |            |          |  |
|                  |                 | Phone: * (5                | 318) 345 - 6778                              |     | ext            | ]          |          |  |
|                  |                 | Fax:                       |                                              |     | ext            | ]          |          |  |
|                  |                 | Email: *                   | ustin.barosi@labor.ny.gov                    |     |                |            |          |  |
|                  |                 |                            |                                              |     |                |            |          |  |

This is where the provider will provide more information about the school, including:

- Organization Type;
- Ownership Type;
- Provider Type;
- Accrediting Entities;
- License/Exemption data;
- Additional Services; and
- Financial Aid.

Business Name: TEST BUSINESS

Primary WIB: Albany-Schenectady-Rensselaer Counties

| Administration * | *Profile Documentati          | on * *Training Sites         | Courses *        | Course Offerings *          |                            |
|------------------|-------------------------------|------------------------------|------------------|-----------------------------|----------------------------|
| Organization I   | Information                   |                              |                  |                             |                            |
|                  | Organization Type: •          | Government                   |                  | *                           |                            |
|                  | Ownership Type: *             | Federal                      | *                |                             |                            |
|                  | Provider Type: *              | Government Agency            | ~                |                             |                            |
|                  | Policy Webpage URL:           |                              |                  |                             |                            |
|                  | Profile Information:          |                              |                  |                             |                            |
| License Entiti   | es                            |                              |                  |                             | Characters Remaining: 4000 |
| Are              | you licensed and/or approve   | d to operate by a State over | rsight entity *  | Yes No                      |                            |
|                  | lf yes                        | please provide the name o    | of the entity: * | Vac O No                    |                            |
| Accredited En    | ntities                       | Are you in goo               | a standing:      | I TES () NO                 |                            |
|                  | Are you                       | an accredited educational    | institution ?*   | ⊚ Yes 🔿 No                  |                            |
|                  | If yes                        | please provide the name o    | f the entity: *  | New York State Board Of F 🗸 | )                          |
| Federal Aid      |                               | Are you in goo               | d standing? *    | ⊛ Yes ○ No                  |                            |
| Are you          | approved to participate in Fe | ederal Student Financial Aid | l programs?*     | 🖲 Yes 🔿 No                  |                            |
|                  |                               |                              |                  |                             |                            |

This section includes three forms required by NYSDOL:

- Authorized Signature;
- Assurances; and
- Provider Contact Information.

|                                              |                                      | Business Name: TE<br>Primary WIB: Al            | EST BUSINESS<br>bany-Schenectady-Re              | ensselaer Co                        | unties                                             |                                                     |
|----------------------------------------------|--------------------------------------|-------------------------------------------------|--------------------------------------------------|-------------------------------------|----------------------------------------------------|-----------------------------------------------------|
| Administration *                             | *Profile                             | Documentation *                                 | *Training Sites                                  | Courses *                           | Course Offerings *                                 |                                                     |
| Forms shou<br>regarding the<br>Required Form | ld be downlo<br>nese forms, pl<br>ns | aded, completed, and u<br>ease contact your WDE | pdated below. If a sig<br>8. Allowed formats are | nature is req<br>.pdf,.txt,.tiff,.t | uired, please scan the doo<br>iif,.doc,.docx,.jpeg | cument and upload a copy of the form. For questions |
| Form Name                                    |                                      |                                                 |                                                  |                                     | Form Updated                                       | Uploaded Form                                       |
| Assurances.pd                                | f*                                   |                                                 |                                                  |                                     | 10/12/2021                                         | Assurances                                          |
| Authorized Sig                               | nature.pdf *                         |                                                 |                                                  |                                     | 10/12/2021                                         | Authorized Signature                                |
| Provider Conta                               | ct Information                       | n.pdf *                                         |                                                  |                                     | 10/12/2021                                         | Provider Contact Information                        |
|                                              |                                      |                                                 |                                                  |                                     |                                                    |                                                     |

### 4. Training Sites Tab

The Training Sites tab provides the organization's contact information and training locations. Training providers can have multiple training sites if they have more than one location.

| ministration * *Profile   | Documentation * | *Training Sites | Courses * | Course Offerings * |          |      |  |
|---------------------------|-----------------|-----------------|-----------|--------------------|----------|------|--|
| Show 10 🗸 entries         |                 |                 |           |                    | Search   | n. [ |  |
|                           |                 |                 |           |                    |          | •• [ |  |
| Training Site Description |                 |                 | -         | Address            | <u>*</u> | City |  |

The Courses tab contains vital information about the training course and is broken out into six subtabs. Click on the course title to view more. A new tab or window will open in your browser.

#### Business Name: ABC Corp

Primary WIB: Albany-Schenectady-Rensselaer Counties

| Administration * * Profile Documentation * | *Training Sites Courses * Course Offer | ings *          |
|--------------------------------------------|----------------------------------------|-----------------|
| Show 10 V entries                          |                                        | Search:         |
| Course Title                               |                                        | Active \$       |
| Dog Walking                                |                                        | true            |
| Showing 1 to 1 of 1 entries                |                                        | Previous 1 Next |
|                                            |                                        |                 |
|                                            |                                        |                 |
|                                            |                                        |                 |
|                                            |                                        |                 |

|               |               |               |                                                                                                    | Course                  |            |  |
|---------------|---------------|---------------|----------------------------------------------------------------------------------------------------|-------------------------|------------|--|
| General *     | Costs *       | Hours *       | Credential Information *                                                                            | Career Classification * | Licenses * |  |
|               |               | Course Title  | Dog Walking                                                                                         |                         | )          |  |
|               |               | Skill Level   | Beginner 🗸                                                                                          |                         |            |  |
|               | F             | Program Type  | • Non-degree Program C                                                                              | ourses 😽                |            |  |
|               | Cou           | urse Admissio | n: Open 🗸                                                                                           |                         |            |  |
|               |               | Course Lengt  | h: 🛛 less than 1 week 🛛 🗸                                                                           |                         |            |  |
|               | с             | ourse Websit  | e:                                                                                                  |                         | ]          |  |
|               | c             | Course Status | • Active 🗸                                                                                          |                         |            |  |
| Course D      | Description   |               |                                                                                                    |                         |            |  |
| X D<br>Styles | - Formal      | * * Ω<br>- B  | $  = = = \mathbb{R}   \mathfrak{X}$<br>$I = \mathfrak{S}   \mathfrak{I}_{\mathfrak{X}}   := ::   =$ |                         |            |  |
| Learn to      | be a dog walk | er!           |                                                                                                    |                         |            |  |
|               |               |               |                                                                                                    |                         |            |  |
|               |               |               |                                                                                                    |                         |            |  |
|               |               |               |                                                                                                    |                         |            |  |
|               |               |               |                                                                                                    |                         |            |  |
|               |               |               |                                                                                                    |                         |            |  |

Course Curriculum

| X G @ @ @   4                                                                          | $\times \Rightarrow  \Omega  = =  \Omega $                                  |         |  |
|----------------------------------------------------------------------------------------|-----------------------------------------------------------------------------|---------|--|
| Styles - Format                                                                        | -   B I S   I = ::                                                          | -38 -44 |  |
| Leashing 101                                                                           |                                                                             |         |  |
| Multi-dog Walk Lane Disc                                                               | ipline                                                                      |         |  |
|                                                                                        |                                                                             |         |  |
|                                                                                        |                                                                             |         |  |
|                                                                                        |                                                                             |         |  |
|                                                                                        |                                                                             |         |  |
|                                                                                        |                                                                             |         |  |
|                                                                                        | None                                                                        |         |  |
| ourse Prerequisites: *                                                                 | None                                                                        | ~       |  |
| ourse Prerequisites:*<br>ther Course Prerequisi                                        | None                                                                        | *       |  |
| ourse Prerequisites: *<br>ther Course Prerequisi                                       | None<br>tes<br>+   Ω   = =   30                                             | ~       |  |
| ther Course Prerequisites: *                                                           | None<br>tes<br>→   Ω   = =   ★<br>-   Β Ι ≤   Ι <sub>x</sub>   ;= :=        | ▼       |  |
| ther Course Prerequisites: *                                                           | None<br>tes<br>→  Ω  = =  X<br>-  Β Ι 5   I <sub>x</sub>   := ::            | ▼       |  |
| Course Prerequisites: * Ither Course Prerequisi X Pa (B) (B) (B) (A) Styles +   Format | None<br>tes<br>- →   Ω   = = =   \$\$<br>-   Β Ι 5   Ι <sub>x</sub>   ;= := | ▼       |  |
| tourse Prerequisites: *                                                                | None<br>tes<br>→  Ω  = =  X<br>-  Β I 5   I <sub>x</sub>   ;= :=            | ▼       |  |
| tourse Prerequisites: *                                                                | [None<br>tes<br>-   Ω   = =   ¥<br>-   Β Ι ≤   Ι   ;= :=                    | ▼       |  |
| tourse Prerequisites: *                                                                | [None<br>tes<br>→  Ω  = =  X<br>-  B I 5   I <sub>x</sub>   := :=           | ▼       |  |

|                                                   | Course                  |            |
|---------------------------------------------------|-------------------------|------------|
| eneral * Costs * Hours * Credential Information * | Career Classification * | Licenses * |
| Required Costs                                    |                         |            |
| Category                                          | Cost                    |            |
| Tuition                                           | \$ 200.00               |            |
| Total:                                            | \$ 200.00               |            |
| Category: Select One V                            |                         | 1          |
| Additional Costs                                  |                         |            |
| Category                                          | Cost                    |            |
| Total:                                            | \$ 0.00                 |            |
| Catagoor - Select One                             |                         |            |

The **Hours** subtab provides a breakdown of how the instructional hours will be applied throughout the course and calculates the total hours needed to complete the training.

| Course                                           |                                                                             |
|--------------------------------------------------|-----------------------------------------------------------------------------|
| Information * Career Classification * Licenses * | sts * Hours * Credential Information *                                      |
| 00                                               | Classroom: * 0.00                                                           |
| 00                                               | Lab: * 0.00                                                                 |
| 00                                               | Internship: * 0.00                                                          |
| 00                                               | Practical: * 50.00                                                          |
| 00                                               | tal Instructional Hours: 50.00                                              |
| 20<br>20                                         | Internship: * 0.00<br>Practical: * 50.00<br>Ital Instructional Hours: 50.00 |

|           | Course   |                |                                |                         |            |  |  |  |  |  |  |  |
|-----------|----------|----------------|--------------------------------|-------------------------|------------|--|--|--|--|--|--|--|
| General * | Costs *  | Hours *        | Credential Information *       | Career Classification * | Licenses * |  |  |  |  |  |  |  |
|           | т        | ype of Course  | Non-credit bearing 🗸           |                         |            |  |  |  |  |  |  |  |
|           | Crede    | ential Granted | Licensure Qualifying           | ~                       |            |  |  |  |  |  |  |  |
|           | Credit H | ours Conferre  | d: Not conferred 💉             |                         |            |  |  |  |  |  |  |  |
|           |          | Credential Tes | st: No, a test is not required | i v                     |            |  |  |  |  |  |  |  |
|           |          |                |                                |                         |            |  |  |  |  |  |  |  |

|           |              |                |                          | Course                    |            |   |
|-----------|--------------|----------------|--------------------------|---------------------------|------------|---|
| General * | Costs *      | Hours *        | Credential Information * | Career Classification *   | Licenses * | _ |
|           |              |                | Sele                     | cted Instructional Progra | rams       |   |
|           |              |                |                          |                           | Search:    |   |
| P         | arks, Recrea | tion and Leisu | ure Studies              |                           |            |   |
|           |              |                |                          |                           |            |   |
|           |              |                |                          |                           |            |   |
|           |              |                |                          |                           |            |   |
|           |              |                |                          |                           |            |   |
|           |              |                |                          |                           |            |   |
|           |              |                |                          |                           |            |   |
|           |              |                |                          |                           |            |   |
|           |              |                |                          |                           |            |   |
|           |              |                |                          |                           |            |   |
|           |              |                |                          |                           |            |   |
|           |              |                |                          |                           |            |   |
|           |              |                |                          |                           |            |   |

|                       |         |         |                          | Course                  |            |           |                 |
|-----------------------|---------|---------|--------------------------|-------------------------|------------|-----------|-----------------|
| General *             | Costs * | Hours * | Credential Information * | Career Classification * | Licenses * |           |                 |
|                       |         |         |                          |                         | 1          |           |                 |
| Licenses<br>Licensing | Entity  |         |                          |                         |            | License # | Expiration Date |

The final tab is **Course Offerings**, which is broken into two subtabs labeled **General** and **Schedule**. The **General** subtab contains data about where the course will be given, the language it is offered in, and how it will be delivered. The **Schedule** subtab provides the start and end dates for the training. To access these two subtabs, click on the Offering ID number listed under the course title.

|           |                         | Course Offering                               |
|-----------|-------------------------|-----------------------------------------------|
| General * | Schedule *              |                                               |
|           | Course Title:           | Dog Walking                                   |
|           | Training Site:          | Headquarters 🗸                                |
|           | Offering Status:*       | Active 🗸                                      |
|           | Schedule Type: *        | Ongoing Schedule 🗸                            |
|           | Method of Delivery:*    | Apprentice Classroom Distance Learning Online |
|           | Instructor Name:        |                                               |
|           | Instructor Credentials: |                                               |
|           | Class Size:             |                                               |
|           | Offering Language:      | English 🗸                                     |
|           |                         | Course Offering                               |

| Concost                |            |          |
|------------------------|------------|----------|
| Start Date: * 10/29/20 | 21         |          |
| End Date:* 12/31/20    | 21         |          |
| Day                    | Start Time | End Time |

After reviewing the course and offering details, return to the Course Offering Approval page and select whether to approve or deny the application. If the training is being approved, a **Seeker Service Type** must be selected and a determination on whether to fund the course must be made.

## CourseOffering Approval

Course Offering Approval

| Provider ID: 1108                                                                                 |               |
|---------------------------------------------------------------------------------------------------|---------------|
| Provider: ABC Corp                                                                                |               |
| Submit Date: Oct 29, 2021                                                                         |               |
| Course Title: Dog Walking                                                                         |               |
| <u>View Provider Details</u><br><u>View Course Details</u><br><u>View Course Offering Details</u> |               |
| Approval Status:*  Approve                                                                        |               |
| Seeker Service Type:  Occupational Skills Training                                                |               |
| Funding Eligible: * Yes                                                                           |               |
|                                                                                                   | Save X Cancel |

If denied, an explanation must be given which will be included in the e-mail sent to the Provider at the end of the approval process. Whether the application is being approved or denied, click **Save** to proceed.

## **CourseOffering Approval**

| Course Offering Approval |                                                                             |
|--------------------------|-----------------------------------------------------------------------------|
| Provider ID: 1           | 1108                                                                        |
| Provider: A              | ABC Corp                                                                    |
| Submit Date: (           | Oct 29, 2021                                                                |
| Course Title: [          | Dog Walking                                                                 |
| Vi                       | View Provider Details<br>View Course Details<br>iew Course Offering Details |
| Approval Status: *       | O Approve 🖲 Deny                                                            |
| Denial Justification: *  | Denied due to lack of licensing                                             |
|                          | Save X Cancel                                                               |

## New Offering Requests

From the WDB Dashboard, select the Course Title to review.

#### WDB Home Page

| WDB Dashboard     | Provider Management | Announcements | Documents | Contacts | Reports | In Dema    | and Occ. |                                |   |          |         |                 |
|-------------------|---------------------|---------------|-----------|----------|---------|------------|----------|--------------------------------|---|----------|---------|-----------------|
| New Provider Re   | equests             |               |           |          |         |            |          |                                |   |          |         |                 |
| Show 10 🗸         | entries             |               |           |          |         |            |          |                                |   |          | Search: |                 |
| Provider          |                     |               | \$        | PID      | \$      | Submit Dat | te       | <ul> <li>Course Tit</li> </ul> | e |          |         | \$              |
| No data available | e in table          |               |           |          |         |            |          |                                |   |          |         |                 |
| Showing 0 to 0 of | f 0 entries         |               |           |          |         |            |          |                                |   |          |         | Previous Next   |
| New Course Offe   | ering Requests      |               |           |          |         |            |          |                                |   |          |         |                 |
| Show 10 🗸         | entries             |               |           |          |         |            |          |                                |   |          | Search: |                 |
| Course Title      |                     |               |           |          | \$      | OID        | \$       | Submit Date                    | - | Provider | (       | ¢ PID ¢         |
| Dog Walking       |                     |               |           |          |         | 350        |          | 10/29/2021                     |   | ABC Corp |         | 1108            |
| Showing 1 to 1 of | f 1 entries         |               |           |          |         |            |          |                                |   |          |         | Previous 1 Next |
| Pending Edit Co   | ourse Requests      |               |           |          |         |            |          |                                |   |          |         |                 |

## **CourseOffering Approval**

#### Course Offering Approval

| Provider ID: 1108                                                            |               |
|------------------------------------------------------------------------------|---------------|
| Provider: ABC Corp                                                           |               |
| Submit Date: Oct 29, 2021                                                    |               |
| Course Title: Dog Walking                                                    |               |
| View Provider Details<br>View Course Details<br>View Course Offering Details |               |
| Approval Status:   Approve O Deny                                            |               |
|                                                                              | Save X Cancel |

## Pending Edit Course Requests

Updates to certain critical fields in a training course will trigger an edit request that must be approved by the LWDB before going into effect. To approve or deny these changes, locate the **Pending Edit Course Requests** section, and click the **TID field**. The next screen will outline the proposed change and give the option to approve or deny the update. Click **Submit** when finished.

| ending Edit Course Reque       | sts                    |                        |                 |           |          |              |             |
|--------------------------------|------------------------|------------------------|-----------------|-----------|----------|--------------|-------------|
| how 10 💙 entries               |                        |                        |                 |           |          |              |             |
| TID 💠                          | Submit Date 🔺          | PID                    | Provider        |           |          | ¢ C          | ourse Title |
| <u>1189</u>                    | 10/29/2021             | 1108                   | ABC Corp        |           |          | D            | og Walking  |
| howing 1 to 1                  |                        |                        |                 |           |          |              |             |
|                                |                        | Pend                   | ing Edit Course | Approval  |          |              |             |
| ourse Details                  |                        |                        |                 |           |          |              |             |
| Field Name                     |                        | Old Value              |                 | New Value |          | Approve/Deny |             |
| Tution Cost                    |                        | 200.0                  |                 | 300.0     |          | 🔾 Yes 🔘 No   |             |
| ourse Costs                    |                        | 4                      |                 | -         |          |              |             |
|                                |                        |                        | Required Cost   | 5         |          |              |             |
| Show 10 🗙 entries              |                        | /                      |                 |           | Sec      | arch:        |             |
| Field Name                     | *                      | Old Value              | \$              | New Value | ¢        | Approve/Deny | \$          |
| o data available in table      |                        |                        |                 |           |          |              |             |
| owing 0 to 0 of 0 entries      |                        |                        |                 |           |          | Pre          | evious Next |
|                                |                        |                        | Additional Cost | s         |          |              |             |
| hour 10 🖌 entries              |                        |                        |                 |           | 6.       |              |             |
| Field Name                     |                        | 0141/6104              |                 | New Velue | Sei      | arcn:        |             |
| o data available in table      | _                      | Old Value              | -               | New value | <b>T</b> | Approve/Deny | Ŧ           |
| owing 0 to 0 of 0 entries      |                        |                        |                 |           |          | Pre          | evious Next |
| w Course Details               |                        |                        |                 |           |          |              |             |
| A Denial justification is requ | ired if any of the abo | ove fields are denied. |                 |           |          |              |             |
| enial Justification            |                        |                        |                 |           |          |              |             |
| x S B B B A A                  |                        | e.                     |                 |           |          |              |             |
| Styles - Format -              | BISI                   | 2 <b>::</b> ] (* 4:    |                 |           |          |              |             |
|                                |                        |                        |                 |           |          |              |             |
|                                |                        |                        |                 |           |          |              |             |
|                                |                        |                        |                 |           |          |              |             |
|                                |                        |                        |                 |           |          |              |             |
|                                |                        |                        |                 |           |          |              |             |
|                                |                        |                        |                 |           |          |              |             |
|                                |                        |                        |                 |           |          |              |             |
|                                |                        |                        |                 |           |          |              |             |
|                                |                        |                        |                 |           |          |              |             |
|                                |                        |                        |                 |           |          | Submit       | 🗙 Cancel    |

## Pending Edit Provider Requests

Critical field updates to a provider's administrative profile, like a name or Federal Employer Identification Number (FEIN) change, will appear in the **Pending Edit Provider Requests** section. Follow previously outlined steps to approve or deny the proposed change(s).

| Pending Edit Provider Requests |     |             |   |      |    |          |                 |  |  |  |
|--------------------------------|-----|-------------|---|------|----|----------|-----------------|--|--|--|
| Show 10 🗸 entri                | 25  |             |   |      |    |          | Search:         |  |  |  |
| TID                            | 4   | Submit Date | - | PID  | \$ | Provider | \$              |  |  |  |
| 35                             |     | 10/29/2021  |   | 1108 |    | ABC Corp |                 |  |  |  |
| Showing 1 to 1 of 1 ent        | ies |             |   |      |    |          | Previous 1 Next |  |  |  |

Training providers from local areas other than your own can apply to have their offerings displayed on your local list. These applications will appear in the **Outside Provider Requests** section. Click the **PID** field to review the provider's profile.

| Outside Provider Request   | ts          |               |          |   |                         |  |
|----------------------------|-------------|---------------|----------|---|-------------------------|--|
| PID 💠                      | Submit Date | ▲             | Provider | ÷ | Primary WDB             |  |
| 1110                       | 11/02/2021  | Business corp |          |   | Herkimer-Madison-Oneida |  |
| Showing 1 to 1 of 1 e. me. |             |               |          |   |                         |  |

## **Outside Provider Approval**

#### Outside Provider Approval

| Provider ID: 1110                   |               |
|-------------------------------------|---------------|
| Provider: Business corp             |               |
| Submit Date: Nov 2, 2021            |               |
| View Provider Details               |               |
| Approval Status: * O Approve O Deny |               |
|                                     | Save X Cancel |

#### **Provider Management Tab**

This screen shows the **Primary** and **Outside Provider Lists** for your LWDB. Clicking the **PID** will allow you to view the training provider and training course details. A training provider can also be removed from the list by clicking the **Remove** button next to the provider's name.

## WDB Training Provider Management

| B Dashboard     | Provider Management | s               | Contacts            | Reports  | In Demand Occ.   |          |  |
|-----------------|---------------------|-----------------|---------------------|----------|------------------|----------|--|
| rimary Provider | List                | -               |                     |          |                  |          |  |
| Approval Date   | PID                 | Prov            | ider                |          | Active Offerings | Action   |  |
| 08/05/2019      | 23943               | Training School | Name 0503D          |          | 0                | × Remove |  |
| 08/07/2017      | 23926               | Uniqu           | 0                   | × Remove |                  |          |  |
| 08/03/2017      | 23931               | John            | 0                   | × Remove |                  |          |  |
| 11/07/2018      | 23939               | sdfd            | 0                   | × Remove |                  |          |  |
| 10/08/2019      | 23947               | busine          | 0                   | × Remove |                  |          |  |
| 09/11/2017      | <u>23921</u>        | JaneLan         | 0                   | × Remove |                  |          |  |
| 11/02/2021      | <u>1110</u>         | Busines         | 1                   | × Remove |                  |          |  |
| 05/19/2017      | 23910               | Farfar          | 0                   | × Remove |                  |          |  |
| 05/02/2017      | 23917               | JohnDoe B       | 0                   | × Remove |                  |          |  |
| 06/30/2016      | 23898               | Patty           | Smith               |          | 0                | × Remove |  |
| 12/01/2016      | 23905               | RAJIBPAUL       | RAJIBPAUL IT School |          |                  |          |  |
| 08/03/2017      | 23927               | Luluy           | ang                 |          | 0                | × Remove |  |
| 03/23/2016      | 23881               | First C         | Order               |          | 0                | × Remove |  |
| 05/01/2017      | 23920               | IIT train       | ing inc             |          | 0                | × Remove |  |
| 08/03/2018      | 23937               | Ted's B         | akery               |          | 0                | 🗙 Remove |  |
| 04/04/2017      | <u>23913</u>        | Dev Trainin     | g School 1          |          | 0                | × Remove |  |
| 05/15/2017      | <u>23915</u>        | Vickie          | e Inc               |          | 0                | 🗙 Remove |  |
| 07/05/2019      | 23946               | busine          | ess 1               |          | 0                | × Remove |  |

Please Note:

Removing a Primary Training Provider will remove all courses and offerings

from *both* the Primary and Secondary LWDB(s).

#### **Announcements Tab**

This brings you to the **Announcement Management** screen. This page includes **Announcements Sent** and **Announcements Received** along with archives for both categories.

#### WDB Announcements

| Start Date         | End Date                        | Subject                                   | Action                                |
|--------------------|---------------------------------|-------------------------------------------|---------------------------------------|
| st New Announceme  | ent                             |                                           | · · · · · · · · · · · · · · · · · · · |
| The Announcement w | vill be posted to all provider: | of Albany-Schenectady-Rensselaer Counties |                                       |
|                    | Start Date: *                   |                                           |                                       |
|                    | End Date: *                     |                                           |                                       |
|                    | Subject: *                      |                                           |                                       |
|                    | Message: *                      |                                           |                                       |
|                    |                                 | Cha                                       | racters Remaining: 4000               |

#### **Documents Tab**

The **Documents** tab is used to manage the documents that are filled out by Training Providers during the registration process. There three forms preloaded by NYSDOL:

- Authorized Signature Form;
- Assurances Form; and
- Provider Contact Information.

These forms are required by NYSDOL, cannot be removed, and will not be shown in this tab. Instead, LWDBs may upload their own required forms.

To add a new document, fill in the **Form Name. Check** if the Form is required for all Providers, and click **Choose File** to find the document on your computer, and then click **Open**. Click **Add Form.** 

To remove a form, select **Remove**.

## WDB Documents

| WDB Dashboard | Provider Managemen       | Announcements          | Documents           | Contacts | Reports | In Demand Occ. |          |          |
|---------------|--------------------------|------------------------|---------------------|----------|---------|----------------|----------|----------|
| Form Name     |                          |                        |                     |          |         | Uploaded       | Required | Action   |
| Form-1        |                          |                        |                     |          |         | 01/18/2021     | Yes      | Remove   |
| Form-2        |                          |                        |                     |          |         | 08/17/2021     | No       | Remove   |
| Form-3        |                          |                        |                     |          |         | 11/02/2021     | No       | × Remove |
| . Lie         | Form Name:*<br>Required: | Form-4                 | d for all providers | 5        |         |                |          |          |
| 0,            | Jose Docalitilit. 😈      | Choose File No file ch | losen               |          |         |                |          |          |

This tab will bring you to the **Contact Management** screen, which includes your LWDB contact information. To change your contact information, enter the new information and click **Save**.

## WDB Contacts

| WDB Dashboard | Provider Management | Announcements        | Documents        | Contacts | Reports | In Demand Occ. |          |
|---------------|---------------------|----------------------|------------------|----------|---------|----------------|----------|
| My WDB Inform | ation               |                      |                  |          |         |                |          |
|               | WDB Area: Alb       | any-Schenectady-Rens | sselaer Counties |          |         |                |          |
|               | WDB Name: Alb       | any-Schenectady-Rens | sselaer Counties |          |         |                |          |
|               | First Name: * pe    | ter                  | ]                |          |         |                |          |
|               | Last Name: * pa     | rker                 | ]                |          |         |                |          |
|               | Address Line 1: *   | ne 1                 |                  |          |         |                |          |
|               | Address Line 2: lar | ne 2                 | ]                |          |         |                |          |
|               | City: All           | bany                 | ]                |          |         |                |          |
|               | State: N            | ew York              | ~                |          |         |                |          |
|               | Zip Code: 12        | 240                  | ]                |          |         |                |          |
|               | Phone: (5           | 18) 234 - 3465       | ext              |          |         |                |          |
|               | Email Address: * Pe | ter@parker.com       |                  |          |         |                |          |
|               |                     |                      |                  |          |         |                | 🔚 Update |
|               |                     |                      |                  |          |         |                |          |

| WDB Contact List                       |         |
|----------------------------------------|---------|
|                                        | Search: |
| Albany-Schenectady-Rensselaer Counties |         |
| Cattaraugus-Allegany Counties          |         |
| Herkimer-Madison-Oneida                |         |
| St. Lawrence County                    |         |
|                                        |         |
|                                        |         |
|                                        |         |
|                                        |         |
|                                        |         |
|                                        |         |
|                                        |         |
|                                        |         |
|                                        |         |
|                                        |         |
|                                        |         |
|                                        |         |
|                                        |         |
|                                        |         |
|                                        |         |

This tab will bring you to the **Reports Management** page. Here you can generate a report of offerings that have been approved to be on the ETPL but then have been inactivated or expired. Enter your search criteria and click **Generate**.

## WDB Reports

| WDB Dashboard   | Provider Management        | Announcements | Documents | Contacts | Reports | In Demand Occ. |                  |
|-----------------|----------------------------|---------------|-----------|----------|---------|----------------|------------------|
| Reports Manage  | ment                       |               |           |          |         |                |                  |
| Course Offering | s Report - Search Criteria |               |           |          |         |                |                  |
|                 | Provider Name              |               |           |          |         |                |                  |
|                 | Course Title               |               |           |          |         |                |                  |
|                 | Approval Date Range        | From :        |           | To :     |         |                |                  |
|                 | Inactive/Expire            |               |           |          |         |                |                  |
|                 |                            |               |           |          |         |                | Reset 🧹 Generate |

#### **In-Demand Occupations**

The list of in-demand occupations for your local area can be maintained using the In Demand Occ. Tab. Occupational titles can be added by searching by Standard Occupational Classification (SOC) code, occupation title, or keyword. After the title is added it will appear in the In Demand Occupation List, and the local area can assign priority to occupational tracks it would like to focus on.

#### WDB Occupation

| WDB Dashboard     | Provider Management    | Announcements        | Documents | Contacts | Reports | In Demand Occ. | -               |
|-------------------|------------------------|----------------------|-----------|----------|---------|----------------|-----------------|
| In Demand Occu    | pation List            |                      |           |          |         |                | -               |
| Show 10 🗸         | entries                |                      |           |          |         | Search:        |                 |
| SOC Code          | + Occupation Title     |                      |           |          | \$      | Priority 🝦     | Action 💠        |
| 11-1011.00        | Chief Executives       |                      |           |          |         |                | 🗙 Remove        |
| 11-1021.00        | General and Operatio   | ns Managers          |           |          | _       |                | 🗙 Remove        |
| 11-3021.00        | Computer and Informa   | tion Systems Manage  | ers       |          |         |                | 🗙 Remove        |
| 11-9013.01        | Nursery and Greenho    | use Managers         |           |          |         |                | 🗙 Remove        |
| 11-9039.00        | Education Administrat  | ors, All Other       |           |          |         |                | × Remove        |
| 11-9111.00        | Medical and Health Se  | ervices Managers     |           |          |         |                | × Remove        |
| 11-9161.00        | Emergency Managem      | ent Directors        |           |          |         |                | × Remove        |
| 41-1011.00        | First-Line Supervisors | of Retail Sales Work | ers       |          |         |                | × Remove        |
| Showing 1 to 8 of | 8 entries              |                      |           |          |         |                | Previous 1 Next |
|                   |                        |                      |           |          |         | -              | Vpdate Priority |
| Occupation Sear   | rch                    |                      |           |          |         |                |                 |
|                   | SOC Code:              |                      |           |          |         |                |                 |
|                   | Occupation Title:      |                      |           |          |         |                |                 |
|                   | Keyword:               |                      |           |          |         |                |                 |
|                   |                        |                      |           |          |         | Clear Results  | Reset Search    |

LWDBs must perform a Continued Eligibility review of all programs of study or course offerings approved for Initial Eligibility within their first year on the ETPL, regardless of how the program of study or course offering is funded. Future Continued Eligibility reviews must be completed biennially (every two years).

Technical Advisory (TA) #<u>18-02.5</u> provides additional guidance and criteria for LWDBs in reviewing Eligible Training Provider (ETP) performance and program cost information and making recommendations on the approval/denial of Continued Eligibility for ETPs.

As part of the Continued Eligibility review, ETPs must report all required data elements on the **Evaluations** tab of the ETPL Provider Home Page for every active program of study or course offering an ETP had on the ETPL.

## **Provider Home Page**

WDB:

Business ETPL TEST BUSINESS Name:

Primary Albany-Schenectady-Rensselaer Counties

|             | Expan                | 1 All Collanse All                                                |                                                                                                    |                                                                                                    |                                                                                                    |
|-------------|----------------------|-------------------------------------------------------------------|----------------------------------------------------------------------------------------------------|----------------------------------------------------------------------------------------------------|----------------------------------------------------------------------------------------------------|
| 1           |                      |                                                                   |                                                                                                    |                                                                                                    |                                                                                                    |
| Offering Id | Start Date           | End Date                                                          | Due Date                                                                                                    | Last Edited                                                                                                    | Action                                                                                                    |
|             |                      |                                                                   |                                                                                                    |                                                                                                    |                                                                                                    |
| 34266       | 03-24-2024           | 03-26-2024                                                        | 03-26-2025                                                                                                    |                                                                                                    | Edit Evaluation                                                                                                    |
| <u> </u>    | Offering Id<br>34266 | Offering Id         Start Date           34266         03-24-2024 | Expand All Collapse All           Offering Id         Start Date         End Date           34266         03-24-2024         03-26-2024 | Expand All Collapse All           Offering Id         Start Date         End Date         Due Date           Image: Start Date         Image: Start Date         Image: Start Date         Image: Start Date           Image: Start Date         Image: Start Date </td <td>Expand All Collapse All       Offering Id     Start Date     End Date     Due Date     Last Edited       E     34266     03-24-2024     03-26-2024     03-26-2025</td> | Expand All Collapse All       Offering Id     Start Date     End Date     Due Date     Last Edited       E     34266     03-24-2024     03-26-2024     03-26-2025 |

Please note, failure to submit required information data will result in the program of study or course offering being removed from the ETPL.

#### **Registered Apprenticeship Programs**

All Registered Apprenticeship programs are automatically eligible to be included in the NYS list of eligible training programs and providers. Registered Apprenticeship providers that want to be added before the process is finalized should contact NYSDOL, who will facilitate the approval of Registered Apprenticeship programs.

#### **Frequently Asked Questions**

Do the LWDB contacts receive notification that a new provider request is on their dashboard?

No, LWDB staff or their designee must log in and check for new provider requests.

Our LWDB ETPL designee has left; how do we assign a new one?

Send an email to <u>ETP@labor.ny.gov</u> with the person's name, title, telephone, email address, and NY.gov username and we will request an account.

Does NYSDOL review the provider information before being placed in the LWDB's dashboard?

No, approval of training providers and their offerings is the LWDB's responsibility. NYS has no authority to include providers and programs on the list.

Does a training provider have to be on the ETPL before WIOA training dollars can be used?

Yes, the training provider must be on the ETPL before a participant may use his/her WIOA Title I training voucher or ITA/ITG funds. There are exceptions to this, including:

- 1. Customized training;
- 2. On-the-job training, including Registered Apprenticeship;
- 3. Incumbent worker training;
- 4. Transitional employment; and

5. Providers in an area where it has been determined there is an insufficient number of providers (e.g., rural areas).

Does a provider need to be on the local listing in order to approve it for an ITA? Or can it be approved by another LWDB?

WIOA requires that individuals eligible to receive training can select any eligible provider from any local area included on the state list.

LWDBs should ensure that participants are informed about the NYS and local lists, encouraged to use them, and informed of their right to choose any programs on the list. There are three conditions for issuing the ITA:

- 1. Training must be in an occupation for which there is demand,
- 2. The individual must have the qualifications to succeed in the program; and
- 3. The individual must have met with a career planner regarding the training.

#### Do we need to complete the in-demand occupation section?

Yes. Provider offerings are displayed on the list based on your in-demand occupations.

Can training funds be used for a computer or distance learning courses from providers in other states?

Yes. There are no residency requirements for services under WIOA. Out-of-state providers can apply to be on the list and select a Workforce Development Board when creating their account.

#### Can Community-Based Organizations be on the list?

Yes, it is important that we provide access to these organizations to maximize customer choice.

#### How is the LWDB assigned to training providers?

The LWDB is assigned based on the training provider's physical location (zip code). If a training provider has more than one location in different LWDAs, they need to create separate accounts.

## There is a provider we would like to use that is not located in our LWDA and has not been approved by their primary LWDB. What should we do?

You can reach out to the LWDB where the provider is located or contact us and we will contact them. We are encouraging LWDBs to approve a wide variety of training providers and options whether they are willing to fund their programs or not. Please note that offerings not eligible for funding by their primary LWDB are still considered an approved ETPL offering.

#### How is information from the ETPL sent to the One-Stop Operating System (OSOS)?

The ETPL application has a feature that automatically creates new providers and updates their services (the course) and offerings (the actual dates/times of the course) within the provider module in OSOS.

The update to OSOS happens in real-time when the LWDB approves the service offering and selects the funding eligible checkbox. Providers and service offerings will no longer need to be entered manually into OSOS.

Staff need to select the offering that has "ETPL Auto Load" listed in the Description field. If the provider needs to be in OSOS, they must first be approved and have made funding eligible in the ETPL application.

## I have a training provider that is trying to register on the website. They do not have a System for Award Management (SAM) number. Can they still be listed on the ETPL?

No. Having a SAM number is required. In April 2022, the federal government stopped using the Data Universal Numbering System (DUNS) number to uniquely identify entities. Now, entities doing business with the federal government use the Unique Entity ID (SAM number) created in SAM.gov. If the training provider's SAM number is unknown, they can follow the instructions in the <u>Quick Start Guide for Getting a Unique Entity ID</u> to obtain one.

## One of our providers is not receiving emails from the ETPL application. Any suggestions?

The automatic emails generated by the application are sent to the email listed in the Administrative Contact Information section located under the **Administration** tab. Providers should:

- 1. Make sure the email listed on the application is correct.
- 2. Check their "junk" or "spam" e-mail.
- 3. Designate your email as a "safe sender."

#### One of our providers has neither a license nor an exemption. What do we tell them?

For those providers without a license from a licensing entity such as the Department of Motor Vehicles, the Division of Criminal Justice, or licensed by the Bureau of Proprietary Schools, or an exemption from Section 5001 of the Education Law, we are recommending that they choose that they have an exemption and then choose Exemption G.